## The step of updating eBay/ Wish account token

???ID???: 768 | ???: ???? | ?????: Tue, Jul 28, 2020 12:12 PM

The step of updating eBay/ Wish account token

1. The step of updating eBay/ Wish account token?

1) Go to 'Sales Channel' and click the account corresponding pencil button on the left. Then, go to the account edit page.

2) Click 'Update Token' button

3) Log in on the Wish login page that is redirected to the account that needs to update the API token? If the browser does not let you log in, please check the upper right corner of Wish page/ upper left corner of eBay page to see which account is logged in. If log in another account, it will affect the use. ?

4) Agree to the service agreement 🛛 If the browser does not let you

log in and redirect to 'Service Agreement' directly, please check the upper right corner of Wish page/ upper left corner of eBay page to see which account is logged in. If log in another account, it will affect the use.

\*\*\*Fin\*\*\*

???? : Holistic Tech - Tue, Jul 28, 2020 12:12 PM. ????????? 2982 ??

**? URL**: https://www.soldeazy.com/support/article.php?id=768